As Escolas Públicas de Framingham usarão o Sistema de Informação do Estudante (Aspen X2) para as solicitações de transporte de ônibus escolar no próximo ano. Para solicitar o transporte para o aluno, entre em sua conta do Aspen X2 e siga as instruções abaixo.

| Aspen X2: Instruções de Login                      | 1 |
|----------------------------------------------------|---|
| Preencha o formulário de Solicitação de Transporte | 2 |
| Mude ou acesse uma Solicitação de Transporte       | 4 |

Aviso: Se você estiver solicitando transporte para mais de 1 aluno, você deverá entrar na conta individual de cada aluno com o número individual de cada um (Student ID).

## Aspen X2: Instruções de Login

| 1 | Faça o login no Aspen X2 usando este link<br>https://ma-framingham.myfollett.com<br>ou através do site do distrito (ver imagem)<br>www.framingham.k12.ma.us e clique no ícone do X2 SIS<br><b>O que é Aspen?</b><br>Aspen é um sistema seguro de gerenciamento de alunos e<br>funcionários baseado na web.                                                                                                    | <image/> <image/> <complex-block><complex-block><complex-block> <complex-block></complex-block></complex-block></complex-block></complex-block>     |
|---|----------------------------------------------------------------------------------------------------|----------------------------------------------------------------------------------------------------|
| 2 | <ul> <li>O ID de login é o número de identidade de seis dígitos (LASID) do aluno e sua senha predefinida.</li> <li>Como encontro o LASID de 6 dígitos do meu aluno?</li> <li>O ID do aluno pode ser encontrado no boletim escolar ou entre em contato com a secretaria da sua escola.</li> <li>Qual é a senha do meu aluno?</li> <li>Para os alunos de séries Kindergarten (jardim da infância) à 5ª - se esta é a primeira vez que você está efetuando o login, a senha padrão é o aniversário do/a aluno no formato AAAAMMDD. Se você já fez o login antes, use o seu existente</li> <li>Para os alunos de 6ª à 12ª séries - se o aluno cursar de 6ª à 12ª série, use a senha já existente do/a aluno se ele/a tiver se registrado anteriormente no aplicativo. E se esta é a primeira vez que você está logando, use o aniversário do/a aluno no formato AAAAMMDD</li> </ul> | Follett Aspen<br>Framingham Public Schools<br>Login ID<br>Enter 6 digit student id<br>Password<br>Troble togging in? Forgot my password<br>Toggin D |

| 3 | Depois de ter logado com sucesso, você verá a página inicial.<br>A partir desta página, você pode acessar documentos e<br>programações de transporte. | Fram<br>Fake,<br>Page<br>Rene<br>Page<br>Direct | Framin<br>Fake, Fake<br>Pages<br>Bane<br>Paga<br>Directory | ngham Public Schools 2016-2017 Eds., fain term                                                                                                    |
|---|----------------------------------------------------------------------------------------------------|-------------------------------------------------|------------------------------------------------------------|----------------------------------------------------------------------------------------------------|
|   |                                                                                                    |                                                 |                                                            | Web State     Gef     Tails     Cef       Image: State Character State Character State Char |
|   | Entre em contato com o Helpdesk da Aspen X2 se tive<br>no email: <u>helpdesk@framingham.k12.ma.us</u> ou<br>X2. preencha este for                     | r (<br>se                                       | dú<br>e v<br>nu                                            | ívidas ou problemas ao redefinir sua senha<br>você precisar redefinir sua senha do Aspen<br>ulário do Google.                                                                                                    |

### Preencha o formulário de Solicitação de Transporte

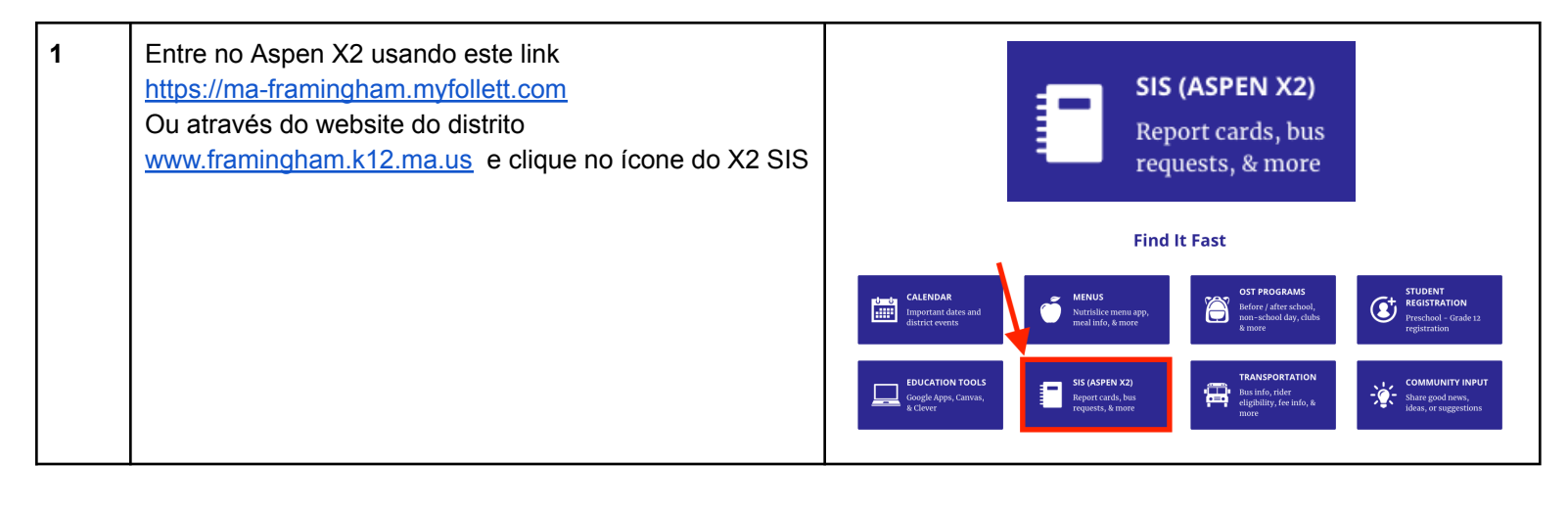

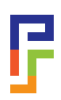

| 2 | Na pasta de Tarefas/ <b>Tasks</b> , você verá "Solicitação para<br>Transporte – Próximo ano", clique "Preencher o<br>formulário / Complete Form"<br><b>E seu eu não localizar uma "Tarefa/Task"?</b><br><i>Se não encontrar uma tarefa, clique no "Initiate Button" e<br/>siga as instruções no final deste documento:</i><br><b>Change or Initiate a Transportation Request</b><br>(Mude ou acesse uma Solicitação de Transporte)                                                                  | Fast, Cate MW       Page Winto       Provide     Provide       Provide     Provide |
|---|----------------------------------------------------------------------------------------------------|----------------------------------------------------------------------------------------------------|
| 3 | Para começar uma Solicitação de Transporte, clique<br>"Próximo/Next"                                                                                                    | Transportation Request - Next Year: Complete Form       Step 1 of 2         Subject:       String 1 (1971)         Initiated By:       Arms, Marcy S         Related Form:       Tamportation Request (intro) •         Olare 3102017         • Click "Next" to continue.         • Click "Prevent To continue.         • Click "Prevent To continue.         • Clique "próximo" (Next) para continuar.         • Haga clic en (Next) "Siguiente" para continuar.                                                                                                    |
| 4 | Você tem a opção de ver este formulário em Português<br>ou Espanhol. Clique na Pasta de Línguas ( <i>Language</i><br><i>Tab</i> ).                                                                                                    | Transportation Request - Next Year: Post         Subject:       Fake, Fake NMN         Received:       4/3/2019 2:06 PM         Initiated By:       Arms, Marcy Singer         Lenglish         Ver en<br>español         Ver em<br>português         Transportation Registration 2019-2020                                                                                                    |
| 5 | Confira o endereço e email da conta do aluno. Se essa<br>informação estiver incorreta, entre em contato com sua<br>escola e faça a correção; <i>não continue a preencher a</i><br><i>Solicitação de Transporte até que o endereço e</i><br><i>e-mail corretos tenham sido atualizados</i> .<br>Endereço: Este é o endereço residencial que será<br>usado para designar um ônibus para o aluno.<br>Email: Este é o email onde você receberá a<br>confirmação do transporte e a designação do ônibus. | Transportation Request - Next Year: Post       Step 2 of         Subject:       Fake, Fake NMN         Received:       4/3/2019 2:06 PM         Initiated By:       Arms, Marcy Singer         Initiated By:       Arms, Marcy Singer         Transportation       Registration 2019-2020         Number and Street:       12         RD       Apt. Number or Letter:         Town State Zip:       Framingham MA 01701         Email for confirmation:       p         Multi the residential address listed will determine the closest, safest neighborhood stop.         •       The residential address listed will determine the closest, safest neighborhood stop.                                                                                                    |

| 6          | Se a informação estiver correta, responda as<br>perguntas da próxima seção. Aviso: Você precisará<br>usar a barra lateral para responder todas as perguntas<br>necessárias.<br>Indique se você precisa de transporte pela manhã e/ou à<br>tarde.                                                                                                    | I am requesting transportation for the school year 2017-2018: *<br>I am requesting Morning Transportation:<br>I am requesting Afternoon Transportation:<br>Students in kindergarten through grade 5 may request an alternate stop / daycare transportation.<br>If your student will need take the bus to / from a location other than your home address, please<br>answer the questions below.<br>For Grade K-5 Only<br>If your student is in Grade K-5 and will take the bus from a location other than your home address, please<br>answer the questions below.<br>I am requesting Morning Transportation from an Alternate Address:<br>Street Address:<br>I am requesting an Afternoon Drop off from an Alternate Address:<br>I am requesting an Afternoon Drop off from an Alternate Address:<br>X Cancel                                                                                                    |
|------------|----------------------------------------------------------------------------------------------------|----------------------------------------------------------------------------------------------------|
| 7          | Se o aluno estiver nas séries Kindergarten (jardim da<br>infância) até à 5ª, ele poderá ser apanhado ou deixado<br>em um endereço alternativo, se a Secretaria de<br>Transporte aprovar. Indique se você precisar de um<br>endereço alternativo para o ônibus da manhã ou da<br>tarde.<br>Quando terminar, clique o botão Terminar/ <b>Finish</b> . | Students in kindergarten through grade 5 may request an alternate stop / daycare transportation.         If your student will need take the bus to / from a location other than your home address, please answer the questions below.         If your student is in Grade K-5 and will take the bus from a location other than your home address, please answer the questions below         I am requesting Morning Transportation from an Alternate Address:         Street Address:         I am requesting an Afternoon Drop off to an Alternate Address:         I am requesting an Afternoon Drop off to an Alternate Address:         I am requesting an Afternoon Drop off to an Alternate Address:         I am requesting Aumber:         Street Address:         I am requesting an Afternoon Drop off to an Alternate Address:         I am requesting Aumber:         Street Address:         I am requesting an Afternoon Drop off to an Alternate Address:         I am requesting Aumber:         Street Address:         I am requesting Aumber:         Street Address:         I am requesting Aumber:         Street Address:         I am requesting Aumber:         I am requesting Aumber:         I am requesting Aumber:         I am requesting Aumber:         I am requesting Aumber:         I am requesting Aumber:         I am requesting Aumber: |
| 8          | Depois de clicar no botão Terminar, você receberá uma<br>confirmação no email que aparece nessa tela. O<br>remetente do email será<br><u>aspen-sysadmin@myfollett.com</u><br>O Departamento de Transporte da FPS informará sobre<br>a designação do ônibus no final de agosto.                                                                      | Number and Street:10C Sandy DRApt. Number or Letter:3Town State Sip:Natick MA 01703Email for confirmation:ma @yahoo.com                                                                                                    |
| F.<br>pree | avor entrar em contato com o Departamento de Tra<br>ncher o Formulário de Solicitação de Transporte: 5<br>14:00)                                                                                                    | nsporte se você tiver dúvidas ou problemas ao<br>08-626-9179 (de segunda a sexta-feira, de 10:00 às                                                                                                    |

#### Mude ou acesse uma Solicitação de Transporte

Se você tiver que fazer alguma mudança na Solicitação de Transporte original, entre novamente no Aspen X2 e comece um NOVO Fluxo de Trabalho de Transporte seguindo os passos abaixo.

| 1 | Entre no Aspen X2 para alunos, usando este link<br>https://ma-framingham.myfollett.com<br>Ou através do website do distrito<br>www.framingham.k12.ma.us e clique no ícone do X2<br>SIS                                                                       | SIS (ASPEN X2)   Report cards, bus   requests, & more   Find t Fast   EXENT   More rades and   More rades and                                                                                                    |
|---|----------------------------------------------------------------------------------------------------|----------------------------------------------------------------------------------------------------|
| 2 | Na página inicial, na pasta de Tarefas, clique na Tecla<br>de Iniciar e escolha Solicitação de Transporte –<br>Próximo Ano.                                                                                                    | Prantingham Public Schools 2016-2017       Modifield, Apple Core • • to got         Modifield, Apple Core •       • to got         Part       Modifield, Apple Core •       • to got         Part       Modifield, Apple Core •       • to got         Part       Modifield, Apple Core •       • to got         Part       Modifield, Apple Core •       • to got         Part       Moder: Nortal • Finall:       • to got         Part       • to got       • to got         Part       • to got       • to got       • to got         Part       • to got       • to got       • to got         Part       • to got       • to got       • to got       • to got         Part       • to got       • to got       • to got       • to got       • to got         Part       • to got       • to got       • to got       • to got       • to got       • to got         Part       • to got       • to got       • to got       • to got       • to got       • to got         Part       • to got       • to got       • to got       • to got       • to got       • to got         Part       • to got       • to got       • to got       • to got       • to got       • to got |
| 3 | Se você estiver solicitando transporte para o próximo<br>ano letivo (2019-2020), escolha Solicitação de<br>Transporte – Próximo Ano. Se você estiver solicitando<br>uma mudança no transporte deste ano, escolha<br>'Solicitação de Transporte – Ano Atual'. | Initiate Workflow: Workflow Selection Step 1 of 3 Workflow Date Transportation Request - N Transportation Request - Current Year Student Transportation Request - Next Year                                                                                                    |
| 4 | Clique na lente de aumento e clique no botão ao lado do<br>nome do aluno. Depois, clique no botão OK.                                                                                                    | Student     Q       Name     YO6       MacIntosh, Apple Cora     2020       IO     IO                                                                                                    |
| 5 | Clique no botão Próximo/ <b>Next</b> para continuar.                                                                                                    | Initiate Workflow: Workflow Selection       Step 1 of 3         Workflow       Transportation Request - N →         Date       2/27/2017         Student       MacIntosh, Apple Cora Q                                                                                                    |

| 6            | Responda todas as perguntas da Seção 1 e. se                                                                                                    | Initiate Workflow: Details Step 2                                                                                                    | of 3 |
|--------------|----------------------------------------------------------------------------------------------------|----------------------------------------------------------------------------------------------------|------|
| 0            | aplicável, as perguntas da Seção 2. Clique Próximo.                                                                                                    | Transportation Request: - Next Year Details for MacIntosh, Apple Cora           English         Ver an           Transportation Request: - Next Year Details for MacIntosh, Apple Cora           English         Ver an           Portugities         Transportation Registration 2017-2018           Number and Street:         10C Sandy DR           Apt. Number or Letter:         3           Town State Zip:         Natick MA 01703           Email for confirmation:         marrystamp@yahoo.com           • The address listed above will determine the closest, safest neighborhood stop.           • Correspondence from the Transportation for the school year 2017-2018: *            I am requesting transportation for the school year 2017-2018: *            I am requesting Atternoon Transportation:            Students in kindergraften through grade 5 may request an alternate stop / daycare transportation.           I your student will need take the bus to / from a location other than your home address, please answer the questions below.           If your student will need take the bus to / from an Alternate Address:             House/Building Number:         Section 2           Street Address:             House/Building Number:            House/Building Number:            House/Building Number:            House/Building Number:                                                                                                    |      |
| 7            | Clique o botão Terminar/ <b>Finish</b> . Você receberá um email<br>no endereço apresentado na tela. O email será do<br>remetente <b>aspen-sysadmin@myfollett.com</b> | Initiate Workflow: Confirmation       Step 3 c         Workflow       Transportation Request - Next Year         Student       MacIntosh, Apple Cora         Date       2/27/2017         Image: Constant of the state of the state of the s | of 3 |
| Fav<br>preen | vor entrar em contato com o Departamento de Tran<br>cher o Formulário de Solicitação de Transporte: 50<br>14:00).                                                    | sporte se você tiver dúvidas ou problemas ao<br>8-626-9179 (de segunda a sexta-feira, de 10:00 às                                                                                                    | 5    |

Translations are a courtesy of FPS. Translators are not responsible for the content of the document. BER 4/25/2017. Updated in 2023.